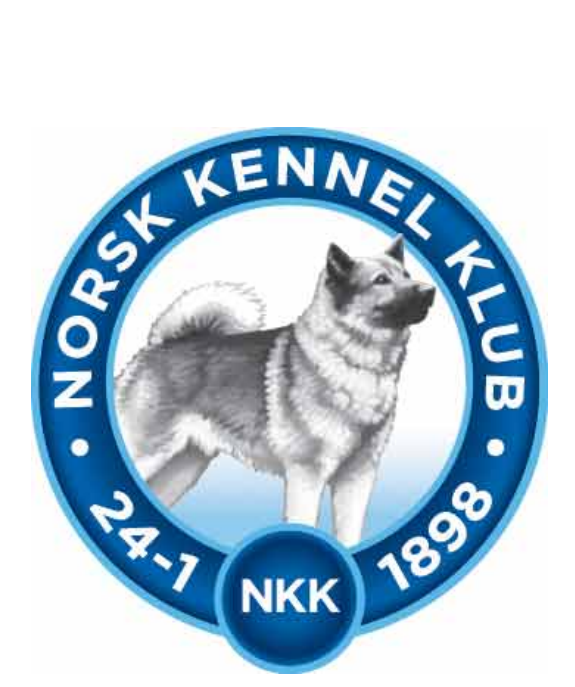

# **Norsk Kennel Klub**

Brukerveiledning 01.05.2019

# Jaktprøve for Retrievere

# Innhold

| Klargjøre prøve for web-påmelding                                                                                                    | Informasjon                              | 3  |
|----------------------------------------------------------------------------------------------------|------------------------------------------|----|
| Prøveadministrasjon       .7         Oppsett:       .7         Påmeldinger       .10         Vedlikehold påmeldinger:       .10         kke møtt.       .11         Betaling ikke OK       .11         Betaling ikke OK       .11         Betaling ikke OK       .11         Dommere       .13         Legg til registrert dommer       .13         Legg til gjestedommer       .14         Partioppsett       .15         Fordeling til partier       .15         Legg til dommer på parti       .17         Jtskrifter       .17         Deltagerliste       .18         Venteliste       .18         Premieliste       .18         Resultater       .19         Fravær       .21         Sodkjenning fra dommer       .22         Sodkjenning fra dommer       .23         NKK representants godkjennelse av prøven       .25         Prøveleders rapport       .27         Ferdigmelding av prøven       .28 | Klargjøre prøve for web-påmelding        | 4  |
| Dppsett:                                                                                                    | Prøveadministrasjon                      | 7  |
| Påmeldinger       10         Vedlikehold påmeldinger:       10         kke møtt.       11         Betaling ikke OK       11         Ny påmelding.       12         Dommere       13         Legg til registrert dommer       13         Legg til gjestedommer       14         Partioppsett       15         ordeling til partier       15         Legg til dommer på parti       17         Utskrifter       17         Optagerliste       18         Venteliste       18         Kritikkskjema       18         Premieliste       18         Scautater       19         Fravær       21         Sodkjenning fra dommer       23         NKK representants godkjennelse av prøven       25         Prøveleders rapport       27         Ferdigmelding av prøven       28                                                                                                    | Oppsett:                                 | 7  |
| Vedlikehold påmeldinger:10kke møtt.11Betaling ikke OK11Ny påmelding.12Dommere13Legg til registrert dommer13Legg til gjestedommer14Partioppsett15Fordeling til partier15Legg til dommer på parti17Utskrifter17Utskrifter17Deltagerliste18Venteliste18Premieliste18Premieliste18Premieliste18Premieliste18Quarter19Fravær21Godkjenning fra dommer22Godkjenning fra dommer23NKK representants godkjennelse av prøven25Prøveleders rapport27Ferdigmelding av prøven28                                                                                                    | Påmeldinger                              | 10 |
| kke møtt11Betaling ikke OK11Ny påmelding12Dommere                                                                                                    | Vedlikehold påmeldinger:                 | 10 |
| Betaling ikke OK11Ny påmelding12Dommere13Legg til registrert dommer13Legg til gjestedommer14Partioppsett15Fordeling til partier15Legg til dommer på parti17Utskrifter17Oltagerliste18Venteliste18Venteliste18Premieliste18Premieliste19Favær21Fordigmelding22Godkjenning fra dommer23NKK representants godkjennelse av prøven25Prøveleders rapport27Ferdigmelding av prøven28                                                                                                    | Ikke møtt                                | 11 |
| Ny påmelding.12Dommere.13_egg til registrert dommer.13_egg til gjestedommer.14Partioppsett15Fordeling til partier.15_egg til dommer på parti17Utskrifter17Oeltagerliste.18Venteliste.18Premieliste.18Premieliste.19Fravær21Fordigmelding.22Godkjenning fra dommer23NKK representants godkjennelse av prøven25Prøveleders rapport27Ferdigmelding av prøven28                                                                                                    | Betaling ikke OK                         | 11 |
| Dommere13_egg til registrert dommer13_egg til gjestedommer14Partioppsett15Fordeling til partier15_egg til dommer på parti17Utskrifter17Venteliste18Venteliste18Venteliste18Premieliste18Premieliste19Fravær21Fordigmelding22Godkjenning fra dommer23NKK representants godkjennelse av prøven25Prøveleders rapport27Ferdigmelding av prøven28                                                                                                    | Ny påmelding                             | 12 |
| _egg til registrert dommer13_egg til gjestedommer14Partioppsett15Fordeling til partier15_egg til dommer på parti17Jtskrifter17Jtskrifter17Oeltagerliste18Venteliste18Kritikkskjema18Premieliste18Resultater19Fravær21Sodkjenning fra dommer22Godkjenning fra dommer23NKK representants godkjennelse av prøven25Prøveleders rapport27Ferdigmelding av prøven28                                                                                                    | Dommere                                  | 13 |
| _egg til gjøstedommer14Partioppsett15Fordeling til partier15-egg til dommer på parti17Jtskrifter17Jtskrifter17Oeltagerliste18Venteliste18Venteliste18Premieliste18Premieliste18Premieliste18Oeltagerliste19Prevær21Sodkjenning fra dommer22Godkjenning fra dommer23NKK representants godkjennelse av prøven25Prøveleders rapport27Ferdigmelding av prøven28                                                                                                    | Legg til registrert dommer               | 13 |
| Partioppsett15Fordeling til partier15Legg til dommer på parti17Utskrifter17Vatalog17Deltagerliste18Venteliste18Venteliste18Premieliste18Premieliste18Premieliste18Premieliste19Fravær21Favær21Godkjenning fra dommer23NKK representants godkjennelse av prøven25Prøveleders rapport27Ferdigmelding av prøven28                                                                                                    | Legg til gjestedommer                    | 14 |
| Fordeling til partier15Legg til dommer på parti17Utskrifter17Vatalog17Deltagerliste18Venteliste18Venteliste18Premieliste18Premieliste18Premieliste18Premieliste18Resultater19Fravær21Ferdigmelding22Tilbakebetaling22Godkjenning fra dommer23NKK representants godkjennelse av prøven25Prøveleders rapport27Ferdigmelding av prøven28                                                                                                    | Partioppsett                             | 15 |
| Legg til dommer på parti17Utskrifter17Vatalog17Deltagerliste18Venteliste18Venteliste18Premieliste18Premieliste18Premieliste18Premieliste18Premieliste21Favær21Ferdigmelding22Godkjenning fra dommer23NKK representants godkjennelse av prøven25Prøveleders rapport27Ferdigmelding av prøven28                                                                                                    | Fordeling til partier                    | 15 |
| Jtskrifter17Katalog17Deltagerliste18Venteliste18Kritikkskjema18Premieliste18Premieliste18Resultater19Fravær21Ferdigmelding22Tilbakebetaling22Godkjenning fra dommer23NKK representants godkjennelse av prøven25Prøveleders rapport27Ferdigmelding av prøven28                                                                                                    | Legg til dommer på parti                 | 17 |
| Katalog17Deltagerliste18Venteliste18Kritikkskjema18Premieliste18Resultater19Fravær21Ferdigmelding22Tilbakebetaling22Godkjenning fra dommer23NKK representants godkjennelse av prøven25Prøveleders rapport27Ferdigmelding av prøven28                                                                                                    | Utskrifter                               | 17 |
| Deltagerliste.18Venteliste18Kritikkskjema18Premieliste18Resultater19Fravær21Ferdigmelding.22Tilbakebetaling22Godkjenning fra dommer23NKK representants godkjennelse av prøven25Prøveleders rapport27Ferdigmelding av prøven28                                                                                                    | Katalog                                  | 17 |
| Venteliste18Kritikkskjema18Premieliste18Resultater19=ravær21=erdigmelding22Tilbakebetaling22Godkjenning fra dommer23NKK representants godkjennelse av prøven25Prøveleders rapport27=erdigmelding av prøven28                                                                                                    | Deltagerliste                            | 18 |
| Kritikkskjema18Premieliste18Resultater19Fravær21Eerdigmelding22Tilbakebetaling22Godkjenning fra dommer23NKK representants godkjennelse av prøven25Prøveleders rapport27Ferdigmelding av prøven28                                                                                                    | Venteliste                               | 18 |
| Premieliste18Resultater19Fravær21Ferdigmelding22Tilbakebetaling22Godkjenning fra dommer23NKK representants godkjennelse av prøven25Prøveleders rapport27Ferdigmelding av prøven28                                                                                                    | Kritikkskjema                            | 18 |
| Resultater.19Fravær.21Ferdigmelding.22Tilbakebetaling.22Godkjenning fra dommer.23NKK representants godkjennelse av prøven.25Prøveleders rapport.27Ferdigmelding av prøven.28                                                                                                    | Premieliste                              | 18 |
| Fravær.21Ferdigmelding.22Tilbakebetaling.22Godkjenning fra dommer.23NKK representants godkjennelse av prøven.25Prøveleders rapport.27Ferdigmelding av prøven.28                                                                                                    | Resultater                               | 19 |
| Ferdigmelding.22Filbakebetaling.22Godkjenning fra dommer.23NKK representants godkjennelse av prøven.25Prøveleders rapport.27Ferdigmelding av prøven.28                                                                                                    | Fravær                                   | 21 |
| Tilbakebetaling       .22         Godkjenning fra dommer       .23         NKK representants godkjennelse av prøven       .25         Prøveleders rapport       .27         Ferdigmelding av prøven       .28                                                                                                    | Ferdigmelding                            | 22 |
| Godkjenning fra dommer.23NKK representants godkjennelse av prøven.25Prøveleders rapport.27Ferdigmelding av prøven.28                                                                                                    | Tilbakebetaling                          | 22 |
| NKK representants godkjennelse av prøven                                                                                                    | Godkjenning fra dommer                   | 23 |
| Prøveleders rapport                                                                                                    | NKK representants godkjennelse av prøven | 25 |
| <sup>-</sup> erdigmelding av prøven                                                                                                    | Prøveleders rapport                      | 27 |
|                                                                                                    | Ferdigmelding av prøven                  | 28 |

|            | _            |
|------------|--------------|
| 01.05.2019 | Side 2 av 28 |

# Informasjon

I januar 2019 lanserte NKK nytt prøveprogram Jaktprøver for Retrievere. Prøveprogrammet er laget i samarbeid med Norsk Retrieverklubb.

Det er nå mulig å benytte web-påmelding på prøvene, noe arrangører skal benytte seg av. Påmeldingene kommer rett inn i prøveprogrammet for aktuell prøve – og arrangør slipper å kontrollerer om påmeldingene er betalt.

| 01.05.2019 | Side 3 av 28 |
|------------|--------------|
|            |              |

# Klargjøre prøve for web-påmelding

Når du logger deg inn på NKKs klubbsystem med klubbens ID (6 siffer) og passord får du fram denne menyen over alle oppgaver/programmer som kan gjøres av klubbene. Du finner innloggingen på <u>www.nkk.no</u> – Arrangør/Frivillig – Klubb og administrasjon – klubbadministrasjon. Tast inn klubbens klubbid og passord (dette har styret i klubben).

| 8   | <u>Ny søknad om utstilling</u><br><u>Vedlikeholde utstillingssøknader hvor klubbens raser er representert</u><br><u>Vedlikeholde terminliste for årets utstillinger</u><br><u>Søknad om prøve</u> |
|-----|----------------------------------------------------------------------------------------------------|
| 000 | Hente prøver fra historisk terminliste<br>Videresending av klubbmail<br>Endre passord                                                                                                    |

Velg vedlikehold av prøver. Du kan da enten velge å søke opp alle klubbens prøver for inneværende år – eller skrive inn ref-nr. for prøven.

| Constant of the second second se | Prøvetype:    | Velg prøvetype                    | ~ |
|----------------------------------------------------------------------------------------------------|---------------|-----------------------------------|---|
| Eller skriv inn ett refnr.<br>Lefnr: Søk<br>ngen søknader er tilgjengelig for redigering.                                                                                                    | Ar:           | 2019 Søk                          |   |
| tefnr: Søk søknader er tilgjengelig for redigering.                                                                                                    |               | Eller skriv inn ett refnr.        |   |
| ngen søknader er tilgjengelig for redigering.                                                                                                    | Refnr:        | Søk                               |   |
|                                                                                                    | Ingen søknade | r er tilgjengelig for redigering. |   |
|                                                                                                    |               |                                   |   |

For å åpne for web-påmelding velger du å trykke på Sted (i dette tilfelle Bergen). Dette er hentet fra søknaden om avholdelse av prøven som klubben gjorde året før.

| Prøvetype: | Velg prøvetype.     | 🗸                                    |            |            |                       |
|------------|---------------------|--------------------------------------|------------|------------|-----------------------|
| År:        | 2019                | Søk                                  |            |            |                       |
|            | Eller skriv inn ett | refnr.                               |            |            |                       |
| Refnr:     |                     | Søk                                  |            |            |                       |
| Refnr      | Sted:               | Prøvetype:                           | Fra dato:  | Til dato:  |                       |
| 17-19053   | Bergen              | Rally Lydighet                       | 11.05.2019 | 11.05.2019 | Gå til Arra           |
| 17-19054   | Bergen              | Rally Lydighet                       | 12.05.2019 | 12.05.2019 | Gå til Arra           |
| 19-19008   | Bergen              | Jaktprøve For Retrievere - Bevegelig | 11.02.2019 | 30.06.2019 | <u>Gå til Arra</u>    |
| 19-19023   | Bergen              | Jaktprøve For Retrievere - Bevegelig | 01.04.2019 | 30.11.2019 | Gå til Arra           |
| 19-19035   | Bergen              | Jaktprøve For Retrievere - Bevegelig | 01.07.2019 | 23.12.2019 | Gå til Arra           |
| 20-19006   | Bergen              | Jaktprøve For Retrievere             | 23.03.2019 | 23.03.2019 | Res.req. Gå ti        |
|            |                     |                                      |            |            | Arra                  |
| 20-19007   | Bergen              | Jaktprøve For Retrievere             | 24.03.2019 | 24.03.2019 | Res.req. Gå ti        |
|            |                     |                                      |            |            | Arra                  |
| 20-19068   | Bergen              | Jaktprøve For Retrievere             | 12.10.2019 | 12.10.2019 | <u>Res.req. Gå ti</u> |
|            |                     |                                      |            |            | Arra                  |
| 25-19007   | Hordaland           | Blodsporprøve - Ordinær/Samlet       | 27.04.2019 | 27.04.2019 | <u>Gá til Arra</u>    |
| 26-19010   | Hordaland           | Blodsporprøve - Bevegelig            | 01.01.2019 | 30.06.2019 | <u>Gá til Arra</u>    |
| 26-19120   | Hordaland           | Blodsporprøve - Bevegelig            | 01.07.2019 | 31.12.2019 | <u>Gå til Arra</u>    |
|            |                     |                                      |            |            |                       |

Informasjonen i dette bildet er hentet fra søknaden når klubben søkte om å få avholde prøven året før.

Informasjonen i Navn, adresse kan endres.

| 01.05.2019 | Side 4 av 28 |
|------------|--------------|
|            |              |

Påmeldingsfrist og avgift trenger dere ikke å fylle ut i dette bildet – det fylles ut i det nye systemet.

Skriv inn passord for prøven – velg Lagre.

| KLID<br>Klubbnavn                            | 027003<br>Norsk Retrieverklubb - Bergen Og Omegn                      |
|----------------------------------------------|-----------------------------------------------------------------------|
| Påmeldingsadresse                            |                                                                       |
| Navn                                         | C-i- i hrief                                                          |
| Adresse                                      | Ci.uu.marget 80                                                       |
| Postnr /sted                                 | 5302 undefined                                                        |
| Epost                                        | retrieverbergen.ja***C                                                |
| Prøveinformasion 2                           | 20-19006                                                              |
| Prøvested                                    | Bergen                                                                |
| Fra Dato                                     | 23.03.2019                                                            |
| Til Dato                                     | 23.03.2019                                                            |
| Prøvetype                                    | Jaktprøve for Retrievere                                              |
| Krav om sauerenhet                           | Nei                                                                   |
| Påmeldingsfrist                              |                                                                       |
| A                                            | 14.03.2019                                                            |
| Ανgiπ                                        | 400/ 450                                                              |
| Klasse/Div                                   | BK AK EK                                                              |
| Diverse                                      |                                                                       |
|                                              |                                                                       |
|                                              |                                                                       |
|                                              |                                                                       |
| Passord for arra:                            | 19006                                                                 |
| For å kunne bruke elektr                     | ronisk påmelding må prisene først godkjennes i Arra Prøve programmet. |
|                                              |                                                                       |
| Bruke elektronisk pa<br>Klikk HER for å lese | åmelding og akseptere avtalen for dette?<br>e avtalen.                |

Du kommer da tilbake til dette bildet – og velger her Gå til Arra. Det nye prøveprogrammet vil da vises.

| Prøvetype: | Velg prøvetype             | ~                                    |            |            |                                |
|------------|----------------------------|--------------------------------------|------------|------------|--------------------------------|
| År:        | 2019                       | Søk                                  |            |            |                                |
|            | Eller skriv inn ett refnr. |                                      |            |            |                                |
| Refnr:     |                            | Søk                                  |            |            |                                |
| Refnr      | Sted:                      | Prøvetype:                           | Fra dato:  | Til dato:  |                                |
| 17-19053   | Bergen                     | Rally Lydighet                       | 11.05.2019 | 11.05.2019 | <u>Gå til Arra</u>             |
| 17-19054   | Bergen                     | Rally Lydighet                       | 12.05.2019 | 12.05.2019 | <u>Gå til Arra</u>             |
| 19-19008   | Bergen                     | Jaktprøve For Retrievere - Bevegelig | 11.02.2019 | 30.06.2019 | <u>Gå til Arra</u>             |
| 19-19023   | Bergen                     | Jaktprøve For Retrievere - Bevegelig | 01.04.2019 | 30.11.2019 | <u>Gå til Arra</u>             |
| 19-19035   | Bergen                     | Jaktprøve For Retrievere - Bevegelig | 01.07.2019 | 23.12.2019 | <u>Gå til Arra</u>             |
| 20-19006   | <u>Bergen</u>              | Jaktprøve For Retrievere             | 23.03.2019 | 23.03.2019 | <u>Res.req. Gå til</u><br>Arra |
| 20-19007   | Bergen                     | Jaktprøve For Retrievere             | 24.03.2019 | 24.03.2019 | Res.req. Gå til<br>Arra        |
| 20-19068   | Bergen                     | Jaktprøve For Retrievere             | 12.10.2019 | 12.10.2019 | Res.req. Gå til<br>Arra        |
| 25-19007   | Hordaland                  | Blodsporprøve - Ordinær/Samlet       | 27.04.2019 | 27.04.2019 | Gå til Arra                    |
| 26-19010   | Hordaland                  | Blodsporprøve - Bevegelig            | 01.01.2019 | 30.06.2019 | Gå til Arra                    |
| 26-19120   | Hordaland                  | Blodsporprøve - Bevegelig            | 01.07.2019 | 31.12.2019 | <u>Gå til Arra</u>             |
|            |                            |                                      |            |            |                                |

#### Velg Klikk her for å logge inn

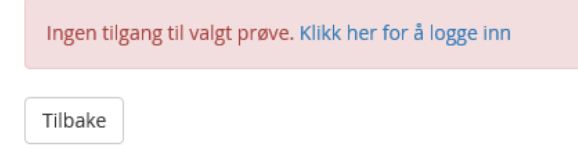

Skriv inn passordet du valgte i Arra i feltet Passord - og velg Logg inn

| 01.05.2019 | Side 5 av 28 |
|------------|--------------|
|            |              |

### Brukerveiledning Jaktprøve for Retrievere

# Logg inn på prøve

Skriv beskrivende tekst her.

| Prøve ID | 25-18012 |
|----------|----------|
| Passord  |          |
| Tilbake  |          |

## Prøveadministrasjon

I prøveadministrasjon administreres arrangementet. Legg inn klasser og priser i tillegg til dommere og ekvipasjer – resultater og utskrifter.

| Prøvea | dmin | istrasjon |
|--------|------|-----------|
|        |      | ,         |

Norsk Retrieverklubb Bergen Og Omegn, 20-19006 Bergen, 23.03.2019 - 23.03.2019

Her administrerer man arrangementet. Legger inn dager, klasser og priser i tillegg til dommere og partioppsett. Vedlikehold av påmeldinger gjøres også her. Når arrangementet er gjennomført kan resultater registreres, og arrangementet ferdigmeldes til NKK.

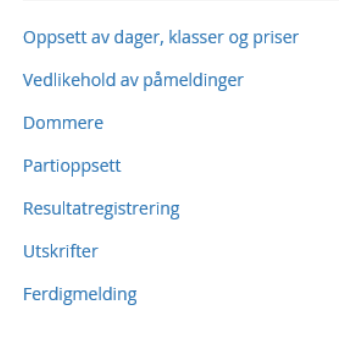

### **Oppsett:**

Legg inn hvilken prøveform som arrangeres - priser og påmeldingsfrist, både ordinær og utvidet frist. Det er mulig med utvidet frist til en annen pris enn for ordinærfrist.

| <b>Prøveoppsett</b><br>Definer klasser og tilhørende dager. Legg inn priser og påmeldingsfrist, både ordinær og utvide |              |              |                     | g påmeldingsfrist, både ordinær        | N<br>Be<br>og utvidet frist. Lagre og Li | Norsk Retrieverklubb Bergen Og Omegn, 20-1905<br>Bergen, 23.03.2019 - 23.0° 2019<br>et frist. Lagre og Lås oppsettet |  |  |
|----------------------------------------------------------------------------------------------------|--------------|--------------|---------------------|----------------------------------------|------------------------------------------|----------------------------------------------------------------------------------------------------|--|--|
| Sted                                                                                                    | Berge        | en           |                     |                                        | Prøveform                                |                                                                                                    |  |  |
| Working                                                                                                    | Test<br>🗆 BK | □AK          | □ EK                | A-prøve                                |                                          | B-prøve<br>☑ BK ☑ AK ☑ EK                                                                                            |  |  |
| Tollerprø                                                                                                    | ove<br>BK    | □ak          | □ EK                | □ Kvalifisering                        |                                          | □ Internasjonal                                                                                                    |  |  |
| Priser og I                                                                                                    | nåmeldir     | ۱σ           |                     |                                        | Prøveleder                               |                                                                                                    |  |  |
| Thise og                                                                                                    | parrietan    | 6            | Outline             | 1 In circle & Areal or finite?         | Troveleder                               |                                                                                                    |  |  |
| Pårnelding                                                                                                    | zsfrist      |              | 14.02.2010          | dd mm saar                             | 1982586                                  |                                                                                                    |  |  |
| B-prøve Ak                                                                                                    | ĸ            |              | 450                 | 450,-                                  | Else Pedersen (10<br>Metter (149-122), 5 | 304 Hetlevik                                                                                                    |  |  |
| B-prøve Ek                                                                                                    | к            |              | 400                 | 400,-                                  |                                          |                                                                                                    |  |  |
| B-prøve Bł                                                                                                    | К            |              | 400                 | 400,-                                  |                                          |                                                                                                    |  |  |
|                                                                                                    |              |              |                     |                                        |                                          |                                                                                                    |  |  |
| NB! Oppse                                                                                                    | ettet må g   | odkjennes og | g låses før påmeldi | ing kan begynne. <b>Det er ikke mu</b> | lig å endre pris eller fjeri             | ne/legge til klasser etter oppsettet er lås.                                                                         |  |  |
| Tilbake                                                                                                    |              |              |                     |                                        |                                          | Godkjenn og lås oppsett Lagre                                                                                        |  |  |

#### Prøveleder må registreres. **Prøveleder MÅ være medlem av en NKK klubb/forbund.** 01.05.2019 Side 7 av 28

Skriv inn navn på prøveleder – du vil da få opp valg av personer i NKK systemet

| Ole Hansen (3252246) |  |
|----------------------|--|
|                      |  |
| Ole Hansen (3298234) |  |

Adressen vil også vises – Velg rett person ved å klikke på navnet – Feltet blir da merket i Grønt.

Velg så Godkjenn og lås oppsett – Prøven er nå åpen for web-påmeldinger

Det er mulig å «Låse opp oppsettet» og gjøre endringer. Dersom dette gjøres vil webpåmelding ikke være mulig for oppsettet på nytt er låst.

| Bergen Proveform     Byrove K I III   Ordinaer   Utvidet (valgfritt)   Påmeldingsfrist   14.03.2019   dd.mm.yyyy   Byrove EK   400     Byrove BK   400     Oppsettet er godkjent og prøven er åpen for påmelding   Itibake     Lås opp oppsett                                                                | Prøveoppsett                                              | dagan Lagging prices of på                       | molelingsfrict bado osdio -                   | Norsk Retrieverklubb Bergen Og Omegn, 20-19006<br>Bergen, 23.03.2019 - 23.03.2019                                                         |  |  |  |
|----------------------------------------------------------------------------------------------------|-----------------------------------------------------------|--------------------------------------------------|-----------------------------------------------|----------------------------------------------------------------------------------------------------|--|--|--|
| B-prøve K E E         Priser og påmelding         Ordinær       Utvidet (valgfritt)         Påmeldingsfrist       14.03.2019         B-prøve AK       450         AK       400         B-prøve BK       400         Oppsettet er godkjent og prøven er åpen for påmelding         Tibake       Lås opp oppset | Sted Bergen                                               | uager, regg mit priser og pa                     |                                               | Prøveform                                                                                                    |  |  |  |
| Priser og påmelding       Prøveleder         Ordinær       Utvidet (valgfritt)         Påmeldingsfrist       14.03.2019         B-prøve AK       450,-                                                                                                    | B-prøve ak ek bk                                          |                                                  |                                               |                                                                                                    |  |  |  |
| Ordinær       Utvidet (valgfritt)         Påmeldingsfrist       14.03.2019         B-prøve AK       450,-         B-prøve EK       400,-         B-prøve BK       400,-         Oppsettet er godkjent og prøven er åpen for påmelding         Tilbake       Lås opp oppsett                                   | Priser og påmelding                                       |                                                  |                                               | Prøveleder                                                                                                    |  |  |  |
| Oppsettet er godkjent og prøven er åpen for påmelding           Tilbake         Lås opp oppsett         Lagre                                                                                                    | Påmeldingsfrist<br>B-prøve AK<br>B-prøve EK<br>B-prøve BK | Ordinær<br>14.03.2019<br>450,-<br>400,-<br>400,- | Utvidet (valgfritt)<br>dd.mm.yyyy<br>,-<br>,- | 3654145         Elisabeth Jangås (3654145)       40846346 40846346         Jansbergevegen 16 a , 2150 Årnes       elisabeth.jangas@nkk.no |  |  |  |
|                                                                                                    | Oppsettet er godkjent og pr                               | øven er åpen for påmelding                       | :                                             | Lås opp oppsett Lagre                                                                                                    |  |  |  |

### Lås opp prøveoppsett

Norsk Retrieverklubb Bergen Og Omegn, 20-19006 Bergen, 23.03.2019 - 23.03.2019

| Prøven stenges for påmelding                                                                                                    |                              |
|----------------------------------------------------------------------------------------------------|------------------------------|
| Antall påmeldte i hver klasse:<br>Dag 1<br>• B-prøve AK: 11<br>• B-prøve EK: 11<br>• B-prøve BK: 10                                                                 |                              |
| HUSK<br>Hvis priser endres i klasser som har påmeldte, vil dette kun påvirke nye påmeldinger etter endring.<br>Klasser som har påmeldte deltakere kan ikke fjernes. |                              |
| Tilbake                                                                                                    | Aksepter advarsel og lås opp |

**NB!** Dersom priser endres, vil dette kun påvirke nye påmeldinger etter endring. Ikke allerede påmeldte ekvipasjer.

| 01.05.2019 | Side 9 av 28 |
|------------|--------------|
|------------|--------------|

# Påmeldinger

Under valget Påmeldinger er det 3 valg – Vedlikehold – Fravær og Ny påmelding.

### Vedlikehold påmeldinger:

Her finner man påmeldinger, både de som er web-påmeldinger og evt. manuelle påmeldinger.

Hvilken klasse de er meldt på i står under Klasse.

(blått = kan trykkes på – Påmeldingskortet til hunden vises. Fører kan endres m.m)

| Vedlikeh                                                                                                    | old av påmeldir           | nger               | Norsk R<br>Bergen, 23. | Norsk Retrieverklubb Bergen Og Omegn, 20-190<br>Bergen, 23.03.2019 - 23.03.2019 |         |       |
|----------------------------------------------------------------------------------------------------|---------------------------|--------------------|------------------------|---------------------------------------------------------------------------------|---------|-------|
| Alle påmeldte hunder vises. Alternativ sortering velges ved å trykke på overskriften i de forskjellige kolonnene. Klikk på hunden og påmeldingsopplysningene om hun<br>kommer opp. Her kan påmeldinger administreres. (slettes, legge til dag, registrere fravær etc) |                           |                    |                        |                                                                                 |         | en    |
| Regnr 🍾                                                                                                    | Navn                      | Rase               | Eier                   | Fører                                                                           | Klasse  | Parti |
| DK10700/2015                                                                                                    | Batmoor's Pint Of Carling | Labrador Retriever | Svindland, Tove        | Svindland, Tove                                                                 | B -EK 1 |       |

| DK10700/2015 | Batmoor's Pint Of Carling       | Labrador Retriever                 | Svindland, Tove            | Svindland, Tove            | B -EK 1 |      |
|--------------|---------------------------------|------------------------------------|----------------------------|----------------------------|---------|------|
| KCAT02985905 | Lanefoot Katie Of Labdom        | Labrador Retriever                 | Strandnes, Camilla Fevåg   | Bente Bøygard              | B -EK 1 | 1    |
| KCAU02659802 | Working Mood                    | Labrador Retriever                 | Strandnes, Camilla Fevåg   | Strandnes, Camilla Fevåg   | B -BK 1 |      |
| NO30483/16   | Irta's Spot On Me               | Labrador Retriever                 | Weyer, Hilde               | Weyer, Hilde               | B -BK 1 |      |
| NO31381/13   | LABCAS You got the power        | Labrador Retriever                 | Vinsrygg, Kristin          | Marianne Salte             | B -AK 1 | te.  |
| NO35819/14   | Huntingmate Brasse's Fenrik     | Labrador Retriever                 | Tryterud, Thrine-Lise      | Tryterud, Thrine-Lise      | B -EK 1 | 21 Y |
| NO36134/18   | Duckcharmers Devious Lady Sonja | Nova Scotia Duck Tolling Retriever | Askeland, Steinar          | Askeland, Steinar          | B -BK 1 |      |
| NO37012/12   | Jacklaine's Debbie              | Golden Retriever                   | Skjerping, Monica          | Monica Skjerping           | B -EK 1 |      |
| NO37274/12   | Fak's Delanora                  | Labrador Retriever                 | Blindheim, Ronnie          | Grimseid Anne-Karin        | B -AK 1 |      |
| NO37823/17   | Huntingfudges Eik               | Golden Retriever                   | Ekkeren, Frode             | Ekkeren, Frode             | B -AK 1 |      |
| NO41324/14   | Sukkertoppen's Lovely Joker     | Flat Coated Retriever              | Vierdal, Lone              | Vierdal, Lone              | B -BK 1 |      |
| NO43149/15   | VÅRVINDENS Selja av Yggdrasil   | Golden Retriever                   | Daae, Turid Gald           | Daae, Turid Gald           | B -BK 1 | l m  |
| NO43902/15   | Jacklaine's Ex Stitch           | Golden Retriever                   | Skjerping, Frank           | Skjerping, Frank           | B -EK 1 |      |
| NO43905/15   | Jacklaine's Exit                | Golden Retriever                   | Skjerping, Monica          | Monica Skjerping           | B -AK 1 |      |
| NO44074/15   | Duckcharmers Adorable Foxy Tara | Nova Scotia Duck Tolling Retriever | Jægersen, Liv-Edel Fahlvik | Jægersen, Liv-Edel Fahlvik | B -BK 1 | - X  |

#### Nederst finner du en oversikt over hvor mange det er påmeldt i de forskjellige klassene:

| Dag 1: 32 påmeldt | B-prøve AK: 11 stk | B-prøve EK: 11 stk | B-prøve BK: 10 stk |
|-------------------|--------------------|--------------------|--------------------|
| Tilbake           |                    | Send epost         | Ny påmelding       |

| 01.05.2019 | Side 10 av 28 |
|------------|---------------|
|            |               |

#### Send epost:

Her kan klubben sende epost til alle påmeldte (lik epost til alle) med informasjon om arrangementet.

| Send e                 | epost                                                                                                    | Norsk Retrieverklubb Bergen Og Omegn, 20-19006<br>Bergen, 23.03.2019 - 23.03.2019                                                                                                    |                                                                                                    |
|------------------------|----------------------------------------------------------------------------------------------------|----------------------------------------------------------------------------------------------------|----------------------------------------------------------------------------------------------------|
| Mottakere:             | toves_post@hotmail.com ;bente_boygard@hotn<br>aski@hotmail.com ;anjawel@online.no ;hildueil@<br>ss@online.no | i.com ;camilla@strandnes.no ;hilde.w@live.no ;msalte@live.no ;thrine.lise@online.no ;steask_92@hotmail.com<br>nline.no ;torte.muller.andresen@dnb.no ;c.getz@online.no ;atoftes@broadpark.no ;ingrid@i-skar.no ;valtro@try | ;franks@statoil.com ;agrimseid@gmail.com ;frode@ek<br>/g.no ;meretemoritsgard@gmail.com ;kristin.bentsen@ |
| Svar til:              | elisabeth.jangas@nkk.no                                                                                      |                                                                                                    |                                                                                                    |
| Emne:                  | Norsk Retrieverklubb Bergen Og Omegn, Berg                                                                   | , 23.03.2019 - 23.03.2019                                                                                                    |                                                                                                    |
|                        |                                                                                                    |                                                                                                    |                                                                                                    |
|                        |                                                                                                    |                                                                                                    |                                                                                                    |
|                        |                                                                                                    |                                                                                                    |                                                                                                    |
|                        |                                                                                                    |                                                                                                    |                                                                                                    |
| Denne epo<br>samme sor | sten vil ha mottakere som BCC (Blind Carbon Cop<br>n er valgt under "Svar til", som er epostadressen s       | for at mottakerene ikke skal kunne se epostadressen til andre mottakere. Mottakeren vil derfor være den<br>vil bli brukt når mottakere svarer på eposten.                                                                  |                                                                                                    |
| Tilbake                |                                                                                                    | Send epost                                                                                                    |                                                                                                    |

### lkke møtt

Under Fravær kan man registrere de som ikke møter til prøven med. Og evt. de som ikke får plass på prøven dersom det er deltakerbegrensning. Registrering av fravær må gjøres dersom påmeldingsavgiften skal tilbakebetales, se mer om dette under kap. Fravær.

| lkke møtt                                                                                                    | Norsk Retrieverklubb Bergen Og Omegn, 20-19006<br>Bergen, 23.03.2019 - 23.03.2019 |  |  |  |  |  |
|----------------------------------------------------------------------------------------------------|-----------------------------------------------------------------------------------|--|--|--|--|--|
| Viser en oversikt over hunder som er trukket og som skal ha tilbakebetalt hele eller deler av startkontigenten. |                                                                                   |  |  |  |  |  |
| Ingen fravær                                                                                                    |                                                                                   |  |  |  |  |  |
| Tilbake                                                                                                    | Send epost                                                                        |  |  |  |  |  |

### Betaling ikke OK

En oversikt over de påmeldingene som ikke er betalt.

For de som er meldt på manuelt (arrangør har lagt inn påmeldingen) og som ikke har betalt vil komme på liste her. Når påmelder har betalt kan arrangør gå inn her og sette Betaling ok.

| Betaling ikke ol | K                         | Nors<br>Bergen, | Norsk Retrieverklubb Bergen Og Omegn, 20-19006<br>Bergen, 23.03.2019 - 23.03.2019 |              |  |
|------------------|---------------------------|-----------------|-----------------------------------------------------------------------------------|--------------|--|
| Regnr            | Navn                      | Eier            | Klasser                                                                           | Betalt beløp |  |
| DK10700/2015     | Batmoor's Pint Of Carling | Svindland, Tove | B-EK1                                                                             | 400 kr       |  |
|                  |                           |                 |                                                                                   |              |  |

Tilbake

Trykk på reg.nr og du kommer direkte til påmeldingskortet hvor du kan hake av for Betaling OK når arrangør har mottatt betaling for påmeldingen.

|            | <br> |  |               |
|------------|------|--|---------------|
| 01.05.2019 |      |  | Side 11 av 28 |
|            |      |  |               |

### Ny påmelding

Her kan man registrere inn manuelle påmeldinger. Det er også mulig å legge inn Gratis påmelding. Og registrere fører dersom fører er annen en eier.

| Ny påmelding<br>Manuell påmelding, Hund kan søk | es opp ved å taste reg.nr, navn elle | er kennelnavn . Dersom ikk | ke eier er fø                | Norsk Re<br>Bergen, 23.0<br>rer, må dette e | etrieverklubb Be<br>3.2019 - 23.03.2019<br>ndres i opplysninge | ergen Og Ome<br>r om fører. | egn, 20-1900 |
|-------------------------------------------------|--------------------------------------|----------------------------|------------------------------|---------------------------------------------|----------------------------------------------------------------|-----------------------------|--------------|
| Søk                                             |                                      | De                         | ag 1<br>B-prøve              | АК                                          | □ ек                                                           | □ вк                        | lø 23. mar   |
|                                                 |                                      | Be                         | etaling<br>Har betalt        | kontant                                     |                                                                | Sum:                        |              |
|                                                 |                                      | St                         | i <b>år til cham</b> j<br>Ja | pionat                                      | ® Ne                                                           | i                           |              |
|                                                 |                                      | Fø                         | ører                         |                                             |                                                                |                             |              |
|                                                 |                                      | Ho                         | oved<br>ag 1                 |                                             | (etternavn, fornav                                             | /n)                         |              |
| Tilbake                                         |                                      |                            |                              |                                             |                                                                |                             | Legg inn     |

Søk opp hunden med reg.nr (kan også søke med hundens stamtavle navn). Klikk på rett hund slik at feltet merkes Grønt – hak av for klasse- betaling – står for championat – og evt. fører (dersom annen enn eier).

| 01.05.2019 | Side 12 av 28 |
|------------|---------------|
| 0110012010 |               |

### Dommere

Under Dommere er det følgende valg:

- Vedlikehold
- Legg til registrert dommer
- Legg til gjestedommer

### Legg til registrert dommer

| Dommere                | e                                            | Norsk<br>Bergen, 23                                                      | Norsk Retrieverklubb Bergen Og Omegn, 20-19006<br>Bergen, 23.03.2019 - 23.03.2019 |                     |                |  |
|------------------------|----------------------------------------------|--------------------------------------------------------------------------|-----------------------------------------------------------------------------------|---------------------|----------------|--|
| Viser dommere som      | er hentet fra NKK's sentrale register/regist | rert manuelt. Epost kan sendes til dommerne, og domm                     | iere kan fjernes.                                                                 |                     |                |  |
| □ 3548983<br>□ 3625225 | Egeberg, Morten Hugo<br>Siring, Jostein      | mortenegeb@gmail.com / 91325944<br>jostein.siring@hotmail.com / 91320140 | 2 partier<br>2 partier                                                            | NKK vara<br>NKK rep | Fjern<br>Fjern |  |
| Tilbake                |                                              | Send epost                                                               |                                                                                   |                     | Legg til 🗸     |  |

Velg knappen Legg til.

Du vil da få opp alle som er autorisert dommer for denne prøvetypen.

| Velg dommei                | ~                                 | Norsk Retriever<br>Bergen, 23.03.2019 - 2 | Norsk Retrieverklubb Bergen Og Omegn, 20-19006 |  |  |  |
|----------------------------|-----------------------------------|-------------------------------------------|------------------------------------------------|--|--|--|
| Velg dommere som skal invi | teres fra NKKs sentrale register. | 8                                         |                                                |  |  |  |
| Uelg alle                  |                                   |                                           |                                                |  |  |  |
| 18729                      | Andersen, Ole Johan               | ol-jande@online.no                        | 3534 - Sokna                                   |  |  |  |
| 20246                      | Bådsvik, Pål I                    | paal@knm-hydraulikk.no                    | 4052 - Røyneberg                               |  |  |  |
| 20301                      | Debuse, Helen Cathrine Gram       | hecg@online.no                            | 4790 - Lillesand                               |  |  |  |
| 21111                      | Egeberg, Morten Hugo              | mortenegeb@gmail.com                      | 1925 - Blaker                                  |  |  |  |
| 18821                      | Gjøtterud, Trond                  | trond@gjotterud.no                        | 3520 - Jevnaker                                |  |  |  |
| 20207                      | Grongstad, Hans Petter            | grongstad@gmail.com                       | 3534 - Sokna                                   |  |  |  |

Hak av for hvilke dommere du ønsker å invitere – trykk Legg til.

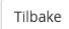

Legg til

Send epost – her kan du sende epost til valgte dommere for å invitere de til å dømme på arrangementet – evt. sende informasjon om arrangementet.

| Dommere           | 2                                                | Norsk F<br>Bergen, 23.                           | etrieverklubb Berger<br>03.2019 - 23.03.2019 | n Og Omegr | ו, 20-19006 |
|-------------------|--------------------------------------------------|--------------------------------------------------|----------------------------------------------|------------|-------------|
| Viser dommere som | er hentet fra NKK's sentrale register/registrert | manuelt. Epost kan sendes til dommerne, og domme | ere kan fjernes.                             |            |             |
| 3548983           | Egeberg, Morten Hugo                             | mortenegeb@gmail.com / 91325944                  | 2 partier                                    | NKK vara   | Fjern       |
| 3625225           | Siring, Jostein                                  | jostein.siring@hotmail.com / 91320140            | 2 partier                                    | NKK rep    | Fjern       |
| 2426973           | Andersen, Ole Johan                              | ol-jande@online.no / 90847697                    | 0 partier                                    |            | Fjern       |
| 2481878           | Bådsvik, Pål I                                   | paal@knm-hydraulikk.no / 95251311                | 0 partier                                    |            | Fjern       |
| 3007057           | Debuse, Helen Cathrine Gram                      | hecg@online.no / 90721302                        | 0 partier                                    |            | Fjern       |
| Tilbake           |                                                  | Send epost                                       |                                              |            | Legg til 🗸  |
|                   |                                                  |                                                  |                                              |            |             |

|--|

#### Brukerveiledning Jaktprøve for Retrievere

| Send e                  | post                                                                                                    | Norsk Retrieverklubb Bergen Og Omegn, 20-19006<br>Bergen, 23.03.2019 - 23.03.2019 |
|-------------------------|----------------------------------------------------------------------------------------------------|-----------------------------------------------------------------------------------|
| Mottakere:              | mortenegeb@gmail.com ;jostein.siring@hotmail.com                                                                                                    |                                                                                   |
| Svar til:               | elisabeth.jangas@nkk.no                                                                                                    |                                                                                   |
| Emne:                   | Norsk Retrieverklubb Bergen Og Omegn, Bergen, 23.03.2019 - 23.03.2019                                                                                                    |                                                                                   |
|                         |                                                                                                    |                                                                                   |
|                         |                                                                                                    |                                                                                   |
|                         |                                                                                                    |                                                                                   |
|                         |                                                                                                    |                                                                                   |
| Denne epos<br>samme som | ten vil ha mottakere som BCC (Blind Carbon Copy) for at mottakerene ikke skal kunne se epo<br>er valgt under "Svar til", som er epostadressen som vil bli brukt når mottakere svarer på epo | istadressen til andre mottakere. Mottakeren vil derfor være den<br>osten.         |
| Tilbake                 |                                                                                                    | Send epost                                                                        |

### Legg til gjestedommer

Dersom arrangør inviterer autorisert dommer fra utlandet – velges Legg til gjestedommer.

| Gjeste         | dommer                                                           | Norsk Retrieverklubb Bergen Og Omegn, 20-19006<br>Bergen, 23.03.2019 - 23.03.2019 |
|----------------|------------------------------------------------------------------|-----------------------------------------------------------------------------------|
| Skriv inn navn | på dommer som ikke står i NKKs dommeroversikt, f.eks dommerkandi | dater, utenlandske dommere eller settedommere                                     |
| Navn           |                                                                  |                                                                                   |
| Epost          |                                                                  |                                                                                   |
| Telefon        |                                                                  |                                                                                   |
|                |                                                                  |                                                                                   |
| Tilbake        |                                                                  | Legg til                                                                          |

Navn – epost og telefon må registreres inn.

| 01.05.2019 Side 14 av 28 |            |               |
|--------------------------|------------|---------------|
|                          | 01.05.2019 | Side 14 av 28 |

# Partioppsett

Valgene er:

- Oversikt
- Dag 1
- Dag 2 (dersom 2 dagers arrangement)

Oversikt: Her får du en oversikt over partiene som er opprettet.

### Fordeling til partier

Dag 1: Her må du definere antall partier i hver klasse. Antall deltakere i hvert parti kan endres.

|                                                      | Andan                                                  | Partier                                        | Per parti                                 | venteliste |
|------------------------------------------------------|--------------------------------------------------------|------------------------------------------------|-------------------------------------------|------------|
| B-prøve AK                                           | 4                                                      | 0                                              | 14                                        | 4          |
| B-prøve BK                                           | 7                                                      | 0                                              | 18                                        | 7          |
| B-prøve EK                                           | 3                                                      | 0                                              | 12                                        | 3          |
| Automatisk fordeling                                 |                                                        |                                                |                                           |            |
| 🛛 lkke tildelt parti B AK                            |                                                        |                                                |                                           |            |
| <b>1002</b> - NO38026/17<br><b>1009</b> - NO33925/14 | Simon Says Honey I´m Home<br>HANNEMOR's Country Flower | Flat Coated Retriever<br>Flat Coated Retriever | Vassbotn, Jonna<br>Bakke, Atle            |            |
| 1010 - NO35096/16                                    | Simon Says Read My Lips                                | Flat Coated Retriever                          | Bakke, Svanhild Bålerud                   |            |
| 1013 - NO48557/16                                    | Hilkans Karmen                                         | Labrador Retriever                             | Eilertsen, Hildur                         |            |
| Bytt posisjon / parti                                |                                                        |                                                |                                           |            |
| 🗌 lkke tildelt parti B BK                            |                                                        |                                                |                                           |            |
| 1001 - SE59543/2016                                  | Almanza Cloudberry                                     | Flat Coated Retriever                          | Hatlestad, Kjersti Erica                  |            |
| 1003 - NO35093/16<br>1004 - NO38034/17               | Simon Says ASK My Father<br>Simon Says ET Phone Home   | Flat Coated Retriever                          | Lødding, Annika<br>Rasmussen, Beril Holte |            |
| 1008 -                                               | Baronmier Griffin                                      | Labrador Retriever                             | Sivertstøl, Maria E                       |            |
| CAU01812102                                          | Black-flat's Marine Hedda                              | Flat Coated Retriever                          | Helseth, Siv                              |            |
| 1012 - VDH/DRC-F16-                                  | Jette vom Wildförstersee                               | Flat Coated Retriever                          | Helseth, Siv                              |            |
| <b>1014</b> - NO30819/17                             | Mambrinos Mandy                                        | Labrador Retriever                             | Sauge, Jan Roger                          |            |
| Bytt posisjon / parti                                |                                                        |                                                |                                           |            |
| 🗌 lkke tildelt parti B EK                            |                                                        |                                                |                                           |            |
| 1005 - SE44023/2015                                  | Blackbound Pine                                        | Labrador Retriever                             | Birkeli, Vibeke                           |            |
|                                                      | Huntingfudges & Golden Hunter                          | Golden Retriever                               | Tveten, Cathrine Rust                     |            |

Velg antall partier og hvor mange pr. parti og velg Automatisk fordeling. Påmeldingene vil da automatisk fordeles på partier. Dette kan endres.

| 01.05.2019 | Side 15 av 28 |
|------------|---------------|
|            |               |

#### Brukerveiledning Jaktprøve for Retrievere

### Dag 1

Definer antall partier i hver klasse. Antall deltakere i hvert parti kan endres. Sett inn dommere ved å velge «parti XXX». Knappene under hvert parti endrer oppsettet. De som kommer på venteliste vises under «Ikke tildelt parti» Norsk Retrieverklubb Sunnmøre, 20-19 Ørskog, 26.05.2019 - 26.05.2019

Nytt p

| <sup>r</sup> arti 001                                             | B-prøve                                                                  |                                                                      |                                                            |                      |
|-------------------------------------------------------------------|--------------------------------------------------------------------------|----------------------------------------------------------------------|------------------------------------------------------------|----------------------|
| <b>1010</b> - NO35096/16<br><b>1009</b> - NO33925/14              | Simon Says Read My Lips<br>HANNEMOR's Country Flower                     | Flat Coated Retriever<br>Flat Coated Retriever                       | Bakke, Svanhild Bålerud<br>Bakke, Atle                     | B-AK<br>B-AK         |
| Flytt valgte deltakere til dette                                  | partiet Bytt posisjon / parti                                            | Omrokering                                                           | Fjern valgte deltakere fra partiet                         | Slett parti          |
| Parti 002                                                         | B-prøve                                                                  |                                                                      |                                                            |                      |
| <b>1013</b> - NO48557/16<br><b>1002</b> - NO38026/17              | Hilkans Karmen<br>Simon Says Honey I´m Home                              | Labrador Retriever<br>Flat Coated Retriever                          | Eilertsen, Hildur<br>Vassbotn, Jonna                       | B-AK<br>B-AK         |
| Flytt valgte deltakere til dette                                  | partiet Bytt posisjon / parti                                            | Omrokering                                                           | Fjern valgte deltakere fra partiet                         | Slett parti          |
| Parti 003                                                         | B-prøve                                                                  |                                                                      |                                                            |                      |
| □ <b>1006</b> - NO36434/13                                        | Huntingfudges A Golden Hunter                                            | Golden Retriever                                                     | Tveten, Cathrine Rust                                      | B-EK                 |
| Flytt valgte deltakere til dette                                  | partiet Bytt posisjon / parti                                            | Omrokering                                                           | Fjern valgte deltakere fra partiet                         | Slett parti          |
| Parti 004                                                         | B-prøve                                                                  |                                                                      |                                                            |                      |
| <b>1005</b> - SE44023/2015                                        | Blackbound Pine                                                          | Labrador Retriever                                                   | Birkeli, Vibeke                                            | B-EK                 |
| Flytt valgte deltakere til dette                                  | partiet Bytt posisjon / parti                                            | Omrokering                                                           | Fjern valgte deltakere fra partiet                         | Slett parti          |
| Parti 005                                                         | B-prøve                                                                  |                                                                      |                                                            |                      |
| ☐ <b>1003</b> - NO35093/16<br>☐ <b>1008</b> -<br>KCAU01812102     | Simon Says Ask My Father<br>Baronmier Griffin                            | Flat Coated Retriever<br>Labrador Retriever                          | Lødding, Annika<br>Sivertstøl, Maria E                     | В-ВК<br>В-ВК         |
| <b>1001</b> - SE59543/2016                                        | Almanza Cloudberry                                                       | Flat Coated Retriever                                                | Hatlestad, Kjersti Erica                                   | B-BK                 |
| Flytt valgte deltakere til dette                                  | partiet Bytt posisjon / parti                                            | Omrokering                                                           | Fjern valgte deltakere fra partiet                         | Slett parti          |
| Parti 006                                                         | B-prøve                                                                  |                                                                      |                                                            |                      |
| □ 1004 - NO38034/17<br>□ 1014 - NO30819/17<br>□ 1011 - NO46742/15 | Simon Says ET Phone Home<br>Mambrinos Mandy<br>Black-flat's Marine Hedda | Flat Coated Retriever<br>Labrador Retriever<br>Flat Coated Retriever | Rasmussen, Beril Holte<br>Sauge, Jan Roger<br>Helseth, Siv | B-BK<br>B-BK<br>B-BK |
| 🗌 ikke tildelt parti B Bł                                         | ĸ                                                                        |                                                                      |                                                            |                      |
| D 1012 - VDH/DRC-F16-<br>6614                                     | Jette vom Wildförstersee                                                 | Flat Coated F                                                        | letriever Helseth, Siv                                     |                      |
| Bytt posisjon / parti                                             |                                                                          |                                                                      |                                                            |                      |
| 🗌 lkke tildelt parti B Ek                                         | ¢                                                                        |                                                                      |                                                            |                      |
| DK11118/2015                                                      | Stonesteady Scott                                                        | Labrador Re                                                          | riever Tveten, Cathrine Rust                               |                      |
| Bytt posisjon / parti                                             |                                                                          |                                                                      |                                                            |                      |
| Tilbake                                                           |                                                                          | Slett oppsett                                                        |                                                            | Nytt parti           |
|                                                                   |                                                                          |                                                                      |                                                            |                      |

I eksempelet over er det 2 hunder som ikke har fått tildelt parti – venteliste.

Sett hake i ekvipasjen som ikke er tildelt parti og velg Flytt valgte deltagere til dette parti – for å gi ekvipasjen en start.

### Legg til dommer på parti

Trykk på partinummeret for å legge til dommer(e) og velg Oppdater. Du kan også endre Partinummer/forkortelse til f.eks. stedsnavn

| Parti              |         | Norsk Retrieverklubb Sunnmøre, 20-19018<br>ørskog, 26.05.2019 - 26.05.2019 |
|--------------------|---------|----------------------------------------------------------------------------|
| Nummer/Forkortelse | 003     |                                                                            |
| Konkuransetype     | B-prøve |                                                                            |
| Dommer 1           |         |                                                                            |
| Dommer 2           |         |                                                                            |
| Dommer 3           |         |                                                                            |
| Dommer 4           |         |                                                                            |
| Dommer 5           |         |                                                                            |
| Tilbake            |         | Oppdater                                                                   |

Velg valget Partier/Oversikt vil du få en oversikt over partiene, hvilke dommere som dømmer hvilket parti og hvor mange ekvipasjer det er i hvert parti.

Partioppsett

Norsk Retrieverklubb Sunnmøre, 20-19018 ørskog, 26.05.2019 - 26.05.2019

| Dag 1         |                           |       |                  |                           |       |                              | sø 26. m     |
|---------------|---------------------------|-------|------------------|---------------------------|-------|------------------------------|--------------|
| Kvalifisering |                           |       |                  |                           |       |                              |              |
| Parti Høyre   |                           | 2 stk | Parti Opp        |                           | 2 stk | Parti Venstre                | 2 stk        |
| Dommer 1      | Skotner, Erling           |       | Dommer 1         | Flemming N<br>Christensen |       | Dommer 1 Skotner             | , Erling     |
| Parti Ned     |                           | 1 stk | Parti Langt vekk |                           | 3 stk | Parti Enda lengre vekk       | 4 stk        |
| Dommer 1      | Flemming N<br>Christensen |       | Dommer 1         | Skotner, Erling           |       | Dommer 1 Flemmin<br>Christer | ng N<br>Isen |

# Utskrifter

Valgene er:

- Katalog
- Deltagerliste
- Venteliste
- Kritikkskjema
- Premieliste
- Statistikk

### Katalog

Utskrift av katalog fordelt på dag – og klasse.

| 01.05.2019 | Side 17 av 28 |
|------------|---------------|

### Deltagerliste

Her kan du skrive ut deltagerliste. Fordelt på dager eller alle. Deltagerlisten kan sorteres på Reg.nr. – navn – rase – eier- fører – klasse.

### Venteliste

Her kan du skrive ut venteliste. Fordelt på dager eller alle. Ventelisten kan sorteres på Reg.nr. – navn – rase – eier- fører – klasse.

### Kritikkskjema

Utskrift av kritikkskjemaer.

### Premieliste

Utskrift av premielister etter resultater er registrert.

# Resultater

Registrer resultat for hver hund

Registrer resultat for hver hund.

### Resultatregistrering dag 1

Norsk Retrieverklubb Sunnmøre, 20-19018 Ørskog, 26.05.2019 - 26.05.2019

| Kvalifisering    |                                  |                       |                          |         |
|------------------|----------------------------------|-----------------------|--------------------------|---------|
| Parti Høyre      |                                  | B-prøve               | Skotner, Erling          |         |
| NO35096/16       | Simon Says Read My<br>Lips       | Flat Coated Retriever | Bakke, Svanhild Bålerud  | Kritikk |
| NO33925/14       | HANNEMOR's Country<br>Flower     | Flat Coated Retriever | Bakke, Atle              | Kritikk |
| Parti Opp        |                                  | B-prøve               | Flemming N Christensen   |         |
| NO48557/16       | Hilkans Karmen                   | Labrador Retriever    | Eilertsen, Hildur        | Kritikk |
| NO38026/17       | Simon Says Honey I´m<br>Home     | Flat Coated Retriever | Vassbotn, Jonna          | Kritikk |
| Parti Venstre    |                                  | B-prøve               | Skotner, Erling          |         |
| NO36434/13       | Huntingfudges A<br>Golden Hunter | Golden Retriever      | Tveten, Cathrine Rust    | Kritikk |
| DK11118/2015     | Stonesteady Scott                | Labrador Retriever    | Tveten, Cathrine Rust    | Kritikk |
|                  |                                  |                       |                          |         |
| Parti Ned        |                                  | B-prøve               | Flemming N Christensen   |         |
| SE44023/2015     | Blackbound Pine                  | Labrador Retriever    | Birkeli, Vibeke          | Kritikk |
| Parti I and vekk |                                  | R-prave               | Skotner Frling           |         |
| Parti Lange Verk |                                  | p-hieve               | Skotler, Linng           |         |
| NO35093/16       | Simon Says Ask My<br>Father      | Flat Coated Retriever | Lødding, Annika          | Kritikk |
| KCAU01812102     | Baronmier Griffin                | Labrador Retriever    | Sivertstøl, Maria E      | Kritikk |
| SE59543/2016     | Almanza Cloudberry               | Flat Coated Retriever | Hatlestad, Kjersti Erica | Kritikk |

Trykk på Kritikk til høyre for ekvipasjen og du kan registrere resultatet.

|            | -             |
|------------|---------------|
| 01.05.2019 | Side 19 av 28 |

#### Kritikk for NO35096/16

Simon Says Read My Lips Fører: Bakke, Svanhild Bålerud Dommere: Skotner, Erling Norsk Retrieverklubb Sunnmøre, 20-19018 Ørskog. 20.05.2019 - 20.05.2019

B-prøve AK

| Søk                            |       |
|--------------------------------|-------|
|                                |       |
|                                |       |
| Fart og utholdenhet            |       |
|                                |       |
|                                |       |
| Nese                           |       |
|                                |       |
|                                |       |
| Dirigerbarhet                  |       |
| 0                              |       |
|                                |       |
| Markeringseyne                 |       |
|                                |       |
|                                |       |
| fluides luis e                 |       |
| skuddreaksjon                  |       |
|                                |       |
|                                |       |
| Almenoppførsel                 |       |
|                                |       |
|                                |       |
| Apporteringslyst               |       |
|                                |       |
|                                |       |
| Apportgrep                     |       |
|                                |       |
|                                |       |
| Svømmesett og arb.vilje i vann |       |
|                                |       |
|                                |       |
| Samarbeidsvilje                |       |
|                                |       |
|                                |       |
| Hundetoleranse                 |       |
|                                |       |
|                                |       |
| Sammenfattende kritikk         |       |
|                                |       |
|                                |       |
| Premie                         |       |
|                                |       |
| Tilbake                        | Lagra |
| 1 mondMA                       | Lage  |

Når alle kritikker er ferdig registrert – kan premieliste med resultater skrives ut.

| 01.05.2019 | Side 20 av 28 |
|------------|---------------|
|------------|---------------|

# Fravær

For å registrere fravær må du gå inn på Vedlikehold påmeldinger – finne rett hund – og velge Fravær.

| Sist premiert                                     |                                        | Sist premiert                                     |                   | Sist premiert                                     |                    |
|---------------------------------------------------|----------------------------------------|---------------------------------------------------|-------------------|---------------------------------------------------|--------------------|
| Dato<br>Prøvetype<br>Arrangør<br>Premie<br>Dommer | dd.mm.yyyy                             | Dato<br>Prøvetype<br>Arrangør<br>Premie<br>Dommer | dd.mm.yyyy        | Dato<br>Prøvetype<br>Arrangør<br>Premie<br>Dommer | dd.mm.yyyy         |
| P <b>åmelder</b><br>Navn                          | Askeland, Steinar                      | Fører<br>Hoved                                    | Askeland, Steinar | Står til champ                                    | oionat             |
| Epost                                             | 5918 Frekhaug<br>steask_92@hotmail.com | Dag 1, B-BK                                       | Askeland, Steinar | Betalinger                                        |                    |
|                                                   |                                        |                                                   |                   | Elektronisk 1<br>Ny betaling:                     | 18.03.19 22:10 400 |
|                                                   |                                        |                                                   |                   | ☑ Betaling OF                                     | ¢                  |

Skriv inn fraværsgrunn og velg hvilken tilbakebetalings % påmelder skal ha, Valgene er 0%, 75% eller 100%, jmf. regelverkets bestemmelser. Velg så Bekreft fravær.

Deltakeren vil da bli fjernet fra aktuelle partier, alle resultater som eventuelt er registrert vil bli slettet.

| 01.05.2019 | Side 21 av 28 |
|------------|---------------|
|            |               |

# Ferdigmelding

Når arrangementet er ferdig og alle kritikker er registrert må dommerne godkjenne kritikkene. Dette må gjøres før arrangementet kan ferdigmeldes til NKK.

Valgene under Ferdigmelding

- Godkjenning
- Tilbakebetaling
- Ferdigmelding

### Tilbakebetaling

Det er mulig å tilbakebetale påmeldingsavgiften for påmeldinger som har rett på tilbakemelding.

Dette gjelder KUN de som er meldt på elektronisk.

Manuelle tilbakebetalinger må arrangør selv tilbakebetale fra egen konto.

Tilbakebetaling kan kun gjøres etter at prøven er avholdt – og <u>før godkjenning og</u> <u>ferdigmelding.</u>

Under valget Ferdigmelding velger du Tilbakebetaling. De ekvipasjer som er registrert med fravær vil vises her og tilbakebetaling kan gjennomføres.

| ••• < > 🗉                                            |                                                                                                    | ii dopenti.no                       | 6                                  | ð 0                                                    |
|------------------------------------------------------|----------------------------------------------------------------------------------------------------|-------------------------------------|------------------------------------|--------------------------------------------------------|
|                                                      | NOX retrieverprave                                                                                            |                                     | Arturge                            | r - hensk Kannel Klub                                  |
|                                                      | rsk Kennel Klub<br>Heiernes organisasjon                                                                      |                                     |                                    |                                                        |
| Admin I                                              | Oppsett Påmeldinger + D                                                                                       | ommere + Partier + Resultater + Uts | kritter + Ferdigmelding +          | C cheldlina.3erman@evelleek.com                        |
| Fravær                                               | tilbakebetaling                                                                                               |                                     | Norsk Retriev<br>Ost-onvider, 30.0 | verklubb Oslo Og Omegn, 20-19008<br>12011 - 30.01.2019 |
| Tilbakebetaling k<br>Kun web-påmek<br>Manuelle påmek | um først gjøres når prøven er avh<br>Singer kan eliektronisk tilbakebeta<br>dinger må tilbakebetales av klubb | oldt.<br>Irs.<br>en,                |                                    |                                                        |
| 08.01.19                                             | \$625037/2015                                                                                                 | Ojurbergas First Ess For Snow       | Pris: 400,-                        | Extravisi citaleteraing                                |
| 12.01.19                                             | 5645141/2017                                                                                                  | Doubleuse Gary Grant                | Pris: 400,-                        | Destroying tilbulateraling                             |
| 12.01.19                                             | NO57809/17                                                                                                    | Norforge First Meze                 | Pris: 400,-                        | Destronts situatetating                                |
| 12.01.19                                             | SE39625/2016                                                                                                  | Calbeat Get The Feeling             | Pris: 400,-                        | Destroyed ultratetating                                |
| 12.01.19                                             | NO42642/16                                                                                                    | Mementos Logan                      | Pris: 400,-                        | Destroyed titule belating                              |
| 12.01.19                                             | SE26511/2017                                                                                                  | Duckstream Axas Pilot               | Pris: 400,-                        | Dektronisk tilbakobetaling                             |
| 12.01.19                                             | DK10646/2016                                                                                                  | Durin's Nysgerrige Harald           | Pris: 400,-                        | Detroved the electricity                               |
| 12.01.19                                             | SE32166/2015                                                                                                  | Skeppartorps Let's Party            | Pris: 400,-                        | Destroyout Ultrateductating                            |
| 12.01.19                                             | SE32164/2015                                                                                                  | Skeppartorps Party Trick            | Pris: 400,-                        | Destroyisk tilbakebetaling                             |
| 12.01.19                                             | NO43733/13                                                                                                    | FLATNEWS Magic Made in Norway       | Pris: 400,-                        | Destroyeds situated along                              |
| 12.01.19                                             | NO35096/16                                                                                                    | Simon Says Read My Lips             | Pris: 400,-                        | Destructed allusing                                    |
| 12.01.19                                             | N033925/14                                                                                                    | HANNEMOR's Country Flower           | Pris: 400,-                        | Detrovia situatetating                                 |
| 12.01.19                                             | DK08424/2015                                                                                                  | Gleen Mhor's Senta                  | Pris: 400,-                        | Detrovisk Shalebetaling                                |
| 12.01.10                                             | CC 4034300044                                                                                                 | Talla danama Galla Danama           | Dec. 100                           |                                                        |

|--|

### Godkjenning fra dommer

#### Kritikkene sendes til dommer for elektronisk godkjenning. Fungerer kun dersom dommer er registrert med epost.

#### Prøvegodkjenning

Norsk Retrieverklubb Sunnmøre, 20-19018 Ørskog, 26.05.2019 - 26.05.2019

Skriv inn dato for svarfrist og trykk send. Kritikker vil da bli sendt dommer for godkjenning. Ved manglende respons – send purring. Hvis du trykker på send uten dato blir fristen satt til 14 dager fra nå. Hvis du ønsker å benytte deg av en hovedfrist så må du sette den først. Når du trykker på send svarfrist uten å skrive en dato vil den beynytte seg av hovedfristen.

| Dommergodkjenning av kritikk                                                      |              |                    |                            |     |  |
|-----------------------------------------------------------------------------------|--------------|--------------------|----------------------------|-----|--|
| Hovedfrist:                                                                       | dd.mm.yyyy   | Lagre Hovedfrist   |                            |     |  |
| Skotner, Erling erling@skot<br>Til godkjenning: 7 / Totalt :                      | mer.net<br>7 | dd.mm.yyyy<br>Send | dd.mm.yyyy<br>Send purring | 0/7 |  |
| Flemming N Christensen noehrenas@mail.tele.dk<br>Til godkjenning: 7 / Totalt: 7   |              | dd.mm.yyyy<br>Send | dd.mm.yyyy<br>Send purring | 0/7 |  |
|                                                                                   |              |                    |                            |     |  |
| NKK representant kan ikke godkjenne før prøvens siste dag 26.05.2019              |              |                    |                            |     |  |
| Alle kritikker må være godkjent av NKK representant før prøveleder kan godkjenne. |              |                    |                            |     |  |
| NKK representant har ikke godkjent                                                |              |                    |                            |     |  |

Velg dato for hovedfrist for dommere å godkjenne kritikkene og velg Send på de dommere som skal få kritikkene.

Dommerne får da en epost med en link de må trykke på slik at de kan godkjenne kritikkene.

| Hei Flemming N Christensen                                                                                                    |
|----------------------------------------------------------------------------------------------------|
| Etter ditt dommeroppdrag for 20-19018 sender vi deg kritikken på hundene<br>du har bedømt for din godkjenning.                                                                                              |
| Du bes gå inn på http://prodtest.dogweb.no/retriever/20-<br>19018/godkjenning/c9096003-e9ae-4b0c-b947-44e6280b8a82/kritikker for å<br>lese igjennom og bekrefte at kritikkene samsvarer med din bedømmelse. |
| Frist for å godkjenne kritikkene er 03.04.2019                                                                                                    |
| Mvh. NKK                                                                                                    |

(linken i dette bildet er kun en testlink)

Dommeren får kritikkene slik – pr hund som må godkjennes.

#### Dommer: Skotner, Erling

Frist for å godkjenne kritkk: 03.04.2019

Antall til godkjenning: 6 Antall godkjent: 1

### Kritikk for NO35096/16

| Simon Says Read My Lips        |                      |
|--------------------------------|----------------------|
| Fører: Bakke, Svanhild Bålerud |                      |
| Dommere: Skotner, Erling       |                      |
| Søk                            | Veldig god           |
| Fart og utholdenhet            | Rask som vinden      |
| Nese                           | God nese             |
| Dirigerbarhet                  | Legg å dirigere      |
| Markeringsevne                 | Markerer flott       |
| Skuddreaksjon                  | Ikke skuddredd       |
| Almenoppførsel                 | Oppfører seg bra     |
| Apporteringslyst               | Apportere godt       |
| Apportgrep                     | Godt grep            |
| Svømmesett og arb.vilje i vann | Svømmer som en fisk  |
| Samarbeidsvilje                | Kjempebra samarbeid  |
| Hundetoleranse                 | Tolerere alle        |
| Sammenfattende kritikk         | Veldig god ekvipasje |
| Premie                         | 1. premie HP         |
|                                |                      |

Godkjenn og fortsett

#### Når dommeren har godkjent alle kritikker – vil en oversikt over kritikkene vises for dommeren:

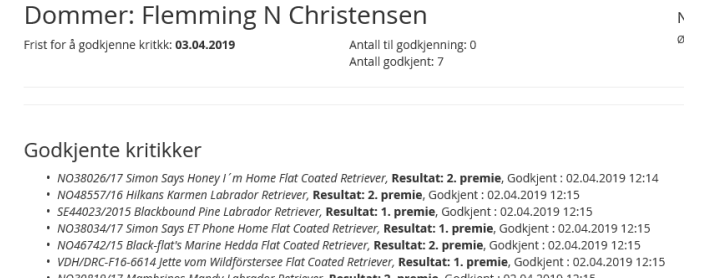

· NO30819/17 Mambrinos Mandy Labrador Retriever, Resultat: 2. premie, Godkjent : 02.04.2019 12:15

I bildet over står det oppført 2 dommere som har dømt på dette arrangementet - til høyre står det 0/7 som betyr at dommeren har godkjent 0 av 7 kritikker

Så snart dommeren har godkjent kritikkene – vil det stå 7/7

Når alle dommere har godkjent sine kritikker skal NKK rep. godkjenne.

### NKK representants godkjennelse av prøven

Når alle dommere har godkjent sine kritikker skal NKK rep. godkjenne prøven På samme måte som til dommere – må prøveleder sende epost til NKK Rep. evt. vara rep.

| Prøvegodkjenning                                                                                                    |                                     | Norsk Retrieverklubb Bergen Og Omegn, 20-19007<br>Bergen, 24.03.2019 - 24.03.2019 |                      |  |
|----------------------------------------------------------------------------------------------------|-------------------------------------|-----------------------------------------------------------------------------------|----------------------|--|
| Skriv inn dato for svarfrist og trykk send. Kritikker vil da bli sendt dommer for godkjenning. Ved manglende respons – send purring.<br>Hvis du trykker på send uten dato blir fristen satt til 14 dager fra nå.<br>Hvis du ansker å benytte deg av en hovedfrist så må du sette den først. Når du trykker på send svarfrist uten å skrive en dato vil den beynytte seg av hovedfristen. |                                     |                                                                                   |                      |  |
| Dommergodkjenning av kritikk                                                                                                    |                                     |                                                                                   |                      |  |
| Egeberg, Morten Hugo mortenegeb@gmail.com<br>Til godkjenning: 0 / Totalt: 13                                                                                                    | Frist: 03.04.2019                   | Purrefrist: Ikke satt                                                             | 13 / 13 - 02.04.2019 |  |
| Siring, Jostein jostein.siring@hotmail.com<br>Til godkjenning: 0 / Totalt: 17                                                                                                    | Photmail.com Frist: 03.04.2019<br>7 |                                                                                   | 17 / 17 - 02.04.2019 |  |
| Alle Kritikker er godkjent                                                                                                    |                                     |                                                                                   |                      |  |
| Rapport Fra NKKs Representanter                                                                                                    |                                     |                                                                                   |                      |  |
| NKK representant<br>Egeberg, Morten Hugo mortenegeb@gmail.com                                                                                                    | 03.04.2019<br>Send                  | dd.mm.yyyy<br>Send purring                                                        |                      |  |
| NKK vararepresentant<br>Siring, Jostein jostein.siring@hotmail.com                                                                                                    | 03.04.2019<br>Send                  | dd.mm.yyyy<br>Send purring                                                        |                      |  |
| NKK representant har ikke godkjent                                                                                                    |                                     |                                                                                   |                      |  |

Prøveleder får da en epost (på lik linje med dommerne) med en link for å godkjenne kritikkene som dommerne har godkjent.

|                                    | Antall kritkker til godkjenning: 22<br>Antall kritikker godkjent: 10 |
|------------------------------------|----------------------------------------------------------------------|
| Kritikk for NO5494                 | 4/14                                                                 |
| Flatcoat-arwen's Bjørk             |                                                                      |
| Fører: Toftesund, Ann Olaug        |                                                                      |
| –<br>Dommere: Egeberg, Morten Hugo |                                                                      |
| Søk                                | Effektivt søksarbeid. Hele området dekkes.                           |
| Fart og utholdenhet                | Stor                                                                 |
| Nese                               | Brukes godt                                                          |
| Dirigerbarhet                      | Har brister i dirigeringsarbeid. Andre dirigering bringes            |
| Markeringsevne                     | God                                                                  |
| Skuddreaksjon                      | God                                                                  |
| Almenoppførsel                     | God                                                                  |
| Apporteringslyst                   | Stor. Knaller på dobbelt markeringen.                                |
| Apportgrep                         | Fine grep men legger ned fra vann.                                   |
| Svømmesett og arb.vilje i vann     | Går villig i vann.                                                   |
| Samarbeidsvilje                    | Jobber godt med fører.                                               |
| Hundetoleranse                     | God                                                                  |
| Sammenfattende kritikk             | En god jakthund som gjør veldig mye godt arbeid på da<br>i dag.      |
| Premie                             | 5                                                                    |

| 01.05.2019 | Side 25 av 28 |
|------------|---------------|
|            |               |

Når alle kritikker er godkjent vil en oversikt over alle hundene vises. Nederst i dette bildet er NKK-representantens innstilling av prøven og rapport som må fylles ut.

- NO53266/14 Labelsedor's Harry Potter Labrador Retriever, Resultat: IM, Godkjent: 08.04.2019 12:12
   NO37012/12 Jacklaine's Debbie Golden Retriever, Resultat: 0. premie, Godkjent: 08.04.2019 12:12
- SE31706/2013 Svartalwen's Zaia Zalto Flat Coated Retriever, Resultat: 0. premie, Godkjent : 08.04.2019 12:12
- DK10700/2015 Batmoor's Pint Of Carling Labrador Retriever, Resultat: IM, Godkjent : 08.04.2019 12:12
   SE41699/2016 Cosmic Cover's Bliss Delicious Labrador Retriever, Resultat: 2. premie, Godkjent : 08.04.2019 12:12

| Representantens navn:         | Siring, Jostein |          |           |              |                             |
|-------------------------------|-----------------|----------|-----------|--------------|-----------------------------|
| Tlf. dagtid                   | 91320140        |          | Addresse: | Birketveit 8 |                             |
| Postnr:                       | 4870            |          | Poststed: | Fevik        |                             |
| Innstilles prøven til anerkje | ennelse:        | ⊖Ja ⊖Nei |           |              |                             |
| Inkomne protester:            |                 | ⊖Ja ⊖Nei |           |              |                             |
| Evt. utfyllende kommentar     | :               |          |           |              |                             |
|                               |                 |          |           |              |                             |
|                               |                 |          |           |              |                             |
|                               |                 |          |           |              |                             |
|                               |                 |          |           |              |                             |
|                               |                 |          |           |              | Lagre og godkjenn rapporten |

Når NKK-rep har godkjent og skrevet sin kommentar - kan prøveleder opprette sitt referat.

| 01.05.2019 Side 2 | 6 av 28 |
|-------------------|---------|
|-------------------|---------|

### **Prøveleders rapport**

Når dommere og NKK-rep (vara-rep) har godkjent prøven skal prøveleders rapport skrives.

Dette gjøres også under valget Ferdigmelding

| Prøveleder      |  |  |
|-----------------|--|--|
| Prøveleder      |  |  |
| Opprett referat |  |  |

### Prøveleder må registrere inn evt. dommerelever og en kommentar

| Referat fra prøveleder<br>Det var påmeldt 32. Herav startet 32.                                                 |                                                    |                                      |                         |                  | Norsk Retrieverklubb Bergen Og Omegn, 20-19006<br>Bergen, 23.03.2019 - 23.03.2019 |
|----------------------------------------------------------------------------------------------------|----------------------------------------------------|--------------------------------------|-------------------------|------------------|-----------------------------------------------------------------------------------|
| Prøveleder<br>Else Pedersen<br>Medlemsnum<br>Mobil: 958739<br>Adresse: Hetle<br>5304 Hetlevik<br>Epost: elseped | mer: 1982586<br>94<br>wikvn 169<br>Je@broadpark.no | Dommere<br>• Egeberg<br>• Siring, Jo | , Morten Hugo<br>ostein | Elever / Aspiran | ter                                                                               |
| Legg til ny ele<br>Type<br>Ansvarlig<br>Kommentar f                                                             | Elev                                               | Navn<br>Adresse                      |                         | Telefon<br>Epost | Legg til                                                                          |
| Tilbake                                                                                                    |                                                    |                                      |                         |                  | Godkjenn                                                                          |

| 01.05.2019 | Side 27 av 28 |
|------------|---------------|
|            |               |

### Ferdigmelding av prøven

Når alt er ferdig – kan prøven ferdigmeldes til NKK.

```
Velg Ferdigmelding – Ferdigmelding
```

#### Ferdigmelding

| Dag 1                              |                                        |                            |
|------------------------------------|----------------------------------------|----------------------------|
| B BK<br>B EK<br>B AK               | 10 â 45 kr<br>11 â 45 kr<br>11 â 45 kr | 450 kr<br>495 kr<br>495 kr |
| Totalt                             |                                        | 1440 kr                    |
| Sum                                |                                        |                            |
| Systemberegnet<br>Aktivitetsavgift |                                        | 1440 kr                    |

Her vises aktivitetsavgiften for prøven. Feltet Aktivitetsavgift må fylles ut og velg Lagre

Et varsel vil komme om du er sikker på om du vil fortsette

| Du er nå i ferd med å ferdigmelde prøven. Dette vil låse alle typer endringer. Er du sikker på at du vil fortsette? |  |                                |  |  |
|----------------------------------------------------------------------------------------------------|--|--------------------------------|--|--|
|                                                                                                    |  |                                |  |  |
|                                                                                                    |  |                                |  |  |
| Tilbake                                                                                                    |  | Ja, send ferdigmelding til NKK |  |  |

Dersom du er sikker velger du Ja, send ferdigmelding til NKK.

NKK får da beskjed om at prøven er ferdigmeldt og vil da sende sluttoppgjør og beskjed til NKK regnskapsavdeling om utbetaling av innbetalt påmeldingsavgift til arrangør. Aktivitetsavgift og elektronisk avgift vil automatisk trekkes fra. Det skal IKKE betales noe til NKK.